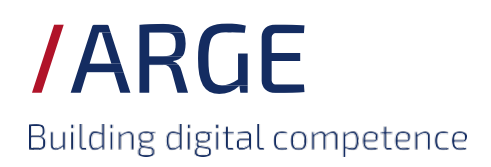

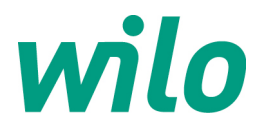

# **Building-masterdata.com**

#### Bienvenue à

**/ARGE** Building digital competence

Certified HVAC article master data.

Building-masterdata.com fournit des données sur les produits de haute qualité - certifiées conformément à l'European Master Data Quality Guideline (EMDG). Il propose des formats spécifiques à chaque pays pour la Belgique, la France, l'Italie, la Pologne et les Pays-Bas.

Building-masterdata.com

Mentions légales Conditions d'utilisation Déclaration de protection des données

## Manuel

#### Connexion au magasin

| Nom d'utilisateur |                     |
|-------------------|---------------------|
| Mot de passe      |                     |
| Rester connecté   |                     |
|                   | Connexion           |
| S'inscrire        | Mot de passe oublié |
|                   |                     |
|                   |                     |
|                   |                     |
|                   |                     |

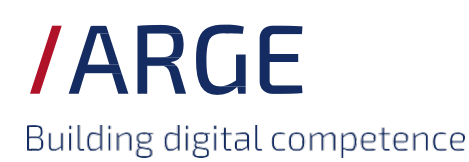

Ν

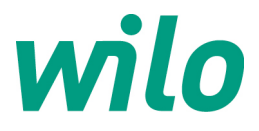

### Accès au Building-masterdata.com

Pour accéder à la plate-forme, cliquez sur ce lien: <a href="http://www.building-masterdata.com/">http://www.building-masterdata.com/</a>

Choisissez votre pays en utilisant les drapeaux nationaux.

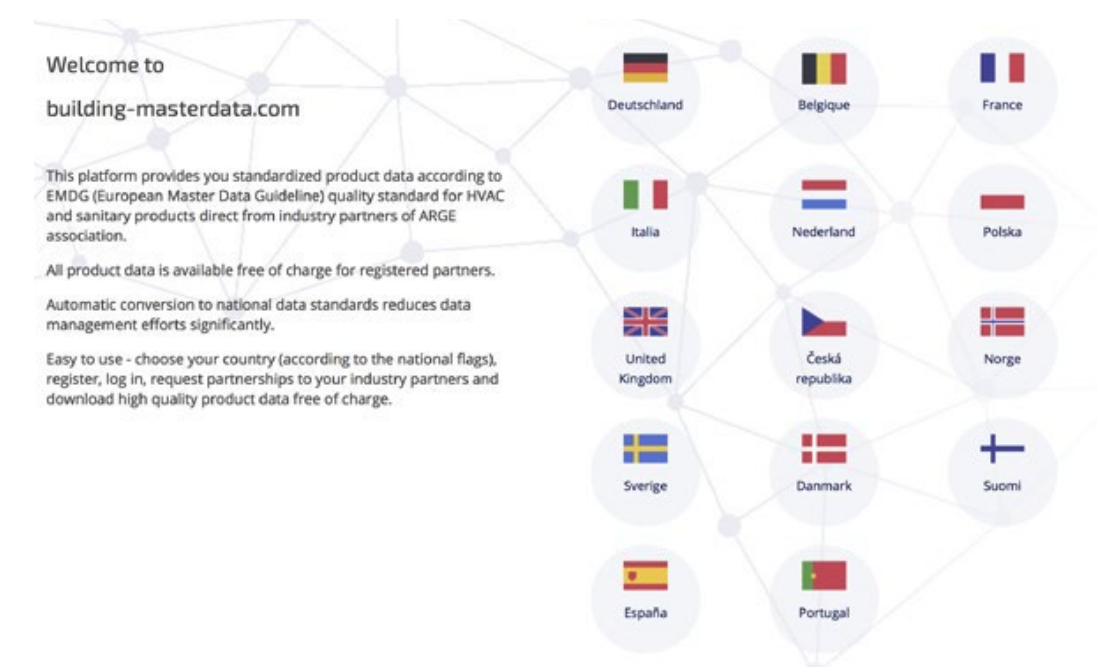

Cliquez sur "S'inscrire", puis connectez-vous avec vos données de connexion.

| Bienvenue à                                                                                                    | Connexion au magasin           |
|----------------------------------------------------------------------------------------------------|--------------------------------|
| /ARGE                                                                                                    | Nom d'utilisateur              |
| Building digital competence                                                                                                    | Mot de passe                   |
| Certified HVAC article master data.                                                                                                    | Rester connecté                |
| Building-masterdata.com fournit des données sur les<br>produits de haute qualité - certifiées conformément à<br>l'European Master Data Quality Guideline (EMDG). Il propose<br>des formats spécifiques à chaque pays pour la Belgique, la<br>France, l'Italie, la Pologne et les Pays-Bas. | S'Inscrire Mot de passe oublié |
| Building-masterdata.com                                                                                                    |                                |

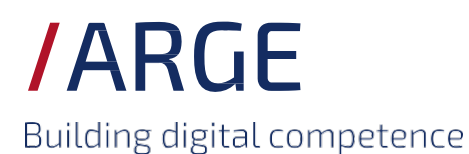

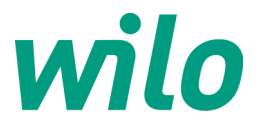

Après une inscription réussie, vous êtes connecté à la plate-forme et vous verrez une page blanche. Allez à l'onglet "Fabricant". Vous trouverez ici tous les membres de l'ARGE, classés par ordre alphabétique.

| FR   NL   DE                        |            |       |
|-------------------------------------|------------|-------|
| ARGE<br>Building digital competence |            |       |
| Téléchargements                     | Fabricants | ΟΧΟΜΙ |

Allez sur WILO et cliquez sur le bouton "demande". Vous recevrez une brève confirmation de votre demande de relation avec WILO.

| wilo |                                                            |  |  |  |
|------|------------------------------------------------------------|--|--|--|
| 9    | Wilo nv<br>Rusatiralaan 2<br>1083 Ganshoren<br>la Belgique |  |  |  |
|      | carine.sarens@wilo.com                                     |  |  |  |
| Q.   | Autorisations                                              |  |  |  |

Nous activerons l'accès pour vous.

Vous recevrez un e-mail et vous pourrez dès lors consulter depuis la plate-forme les données des produits.

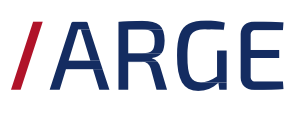

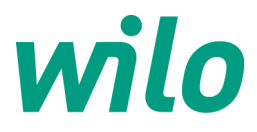

Building digital competence

| Téléchargements Fabricants                                                                                                    | OXOMI                                                                                                    |                                                                                       |
|----------------------------------------------------------------------------------------------------|----------------------------------------------------------------------------------------------------|---------------------------------------------------------------------------------------|
| Démarrer » Téléchargements » <b>WILO</b>                                                                                                    |                                                                                                    |                                                                                       |
|                                                                                                    |                                                                                                    |                                                                                       |
| Wilo Pricelist de_BE (EMDG) Nom du catalogue test-catalogue Livre le 27.04.2020 Validite 01.04.2020                                                                                                    |                                                                                                    | Fichlers<br>Données sur les médias (2.29 GB)<br>EMDG CSV 1.0 avec prix (377.72 kB)    |
| Wilo Pricelist en_BE (EMDG)<br>Nom du catalogue<br>test-catalogue<br>Livre le<br>27.04.2020<br>Validite<br>01.04.2020                                                                                                    |                                                                                                    | Rchiers<br>♪ Données sur les médias (2.32 GB)<br>♪ EMDG CSV 1.0 avec prix (372.36 kB) |
| Wilo Pricelist fr_BE (EMDG)                                                                                                    |                                                                                                    | Fichiers<br>[ <sup>*</sup> ] Données sur les médias (2.34 GB)                         |
| CARLAN       Important         4 Status subscitu       Important         YE       Important         C Caraosti       Important         1 Montant       Important         1 Montant | Image: second second | MARKANANANANANANANANANANANANANANANANANANA                                             |

Pour toute question concernant Building-masterdata.com, veuillez nous contacter à l'adresse info.be@wilo.com.